## Reģistrēšanās Autodesk mājaslapā un AutoCAD/Revit un citu licenču iegūšana

Atveriet mājaslapu https://www.autodesk.com/

Noklikšķiniet lapas augšējā labajā stūrī uz "SIGN IN".

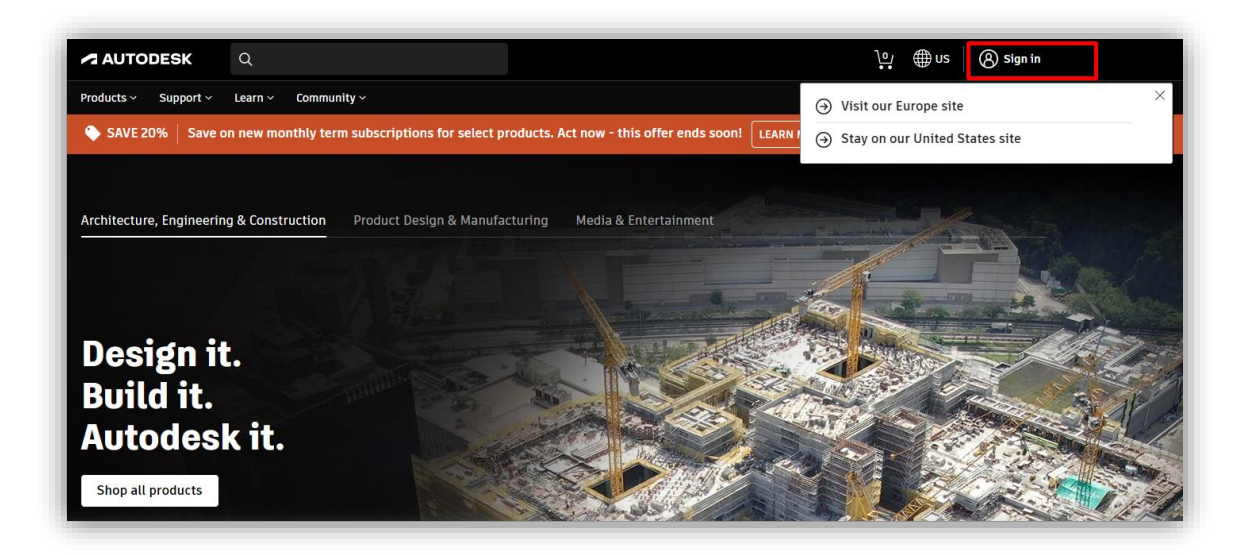

Ja jums jau ir Autodesk konts, pierakstieties tajā.

Ja konta NAV, noklikšķiniet uz "CREATE ACCOUNT" un izveidojiet kontu izmantojot **RCK epasta adresi** OBLIGĀTI!

| First name                                | Last name                          |            |                                                                                                    |
|-------------------------------------------|------------------------------------|------------|----------------------------------------------------------------------------------------------------|
| Andris                                    | Paraudziņš                         |            |                                                                                                    |
| Email                                     |                                    |            | Account created                                                                                                    |
| a.paraudzins@r                            | ck.lv                              | ✓          | This single account gives you access to all your                                                                              |
| Confirm email                             |                                    |            | Autodesk products                                                                                                    |
| a.paraudzins@r                            | ck.lv                              | ✓          |                                                                                                    |
| Password                                  |                                    |            |                                                                                                    |
|                                           |                                    |            |                                                                                                    |
| ✓ At least 1 letter                       | r                                  |            | -                                                                                                    |
| ✓ At least 1 numb                         | ber                                |            |                                                                                                    |
| Minimum of 8                              | characters                         |            | Check this box to receive electronic marketing<br>communications from Autodesk on news, trends, events                        |
| <ul> <li>At least 3 unique</li> </ul>     | ue characters                      |            | special offers and research surveys. You can manage yo                                                                        |
| ✓ I agree to the Aut<br>the Privacy State | todesk Terms of Use and a<br>ment. | cknowledge | the unsubscribe link at the bottom of any email market<br>communication. To learn more, see the Autodesk Privac<br>Statement. |
| C                                         | PEATE ACCOUNT                      |            |                                                                                                    |

Uz jūsu **@rck.lv** e-pasta adresi tiks aizsūtīts apstiprinājuma e-pasts no Autodesk. Atveriet to un apstipriniet savu adresi noklikšķinot uz saites **60 min. laikā**.

| ify your Autodesk account                                                                                                    |                                                                                 |
|----------------------------------------------------------------------------------------------------|---------------------------------------------------------------------------------|
| Autodesk <noreply@autodesk.com><br/>To:</noreply@autodesk.com>                                                                                                    | د ج ج ↔ ↔<br>Wed 9/14/2022 11:40 AN                                             |
|                                                                                                    |                                                                                 |
| Verify your email                                                                                                    |                                                                                 |
|                                                                                                    |                                                                                 |
| We need to verify your email before you can begin using your expires in 60 minutes.                                                                                                    | r Autodesk Account. This link                                                   |
| We need to verify your email before you can begin using your expires in <u>60 minutes.</u>                                                                                                    | r Autodesk Account. This link                                                   |
| We need to verify your email before you can begin using your expires in <u>60 minutes</u> .  Verify email  If clicking Verify Email doesn't work, copy and paste this link i  https://accounte.autodeck.com/4/3/ucer/verify/0622011 | r Autodesk Account. This link<br>into your browser:<br>6a003d2f0af3aabccdb21ff0 |

Nākamajā ekrānā noklikšķiniet uz "Educational access"

| Products ^ Support ~ Lea                                        | rn ~ Community ~                                            |                                                                  |                                                                               |
|-----------------------------------------------------------------|-------------------------------------------------------------|------------------------------------------------------------------|-------------------------------------------------------------------------------|
| Architecture, Engineering<br>& Construction                     | Product Design<br>& Manufacturing                           | Media<br>& Entertainment                                         | Start a trial                                                                 |
| Architecture, Engineering<br>& Construction Collection          | Product Design &<br>Manufacturing Collection                | Media & Entertainment Collection                                 | Download your software                                                        |
| Integrated BIM tools, including<br>Revit, AutoCAD, and Civil 3D | Professional CAD/CAM tools built on<br>Inventor and AutoCAD | Entertainment content creation tools, including 3ds Max and Maya | Ø Discover                                                                    |
| Top products<br>AutoCAD                                         | Top products<br>Inventor                                    | <b>Top products</b><br>3ds Max                                   | Industry solutions<br>Educational access                                      |
| Revit<br>Civil 3D<br>AutoCAD LT                                 | AutoCAD<br>Fusion 360<br>Fusion 360 extensions              | Maya<br>Arnold<br>Mudbox                                         | <b>₩ How to buy</b><br>Choose your plan                                       |
| Autodesk Construction<br>Cloud I <sup>2</sup>                   | Navisworks                                                  | ShotGrid                                                         | Buying with Autodesk<br>Special offers<br>Purchase by phone<br>1-855-664-9997 |

Sekojiet attēlos atzīmētajiem soļiem:

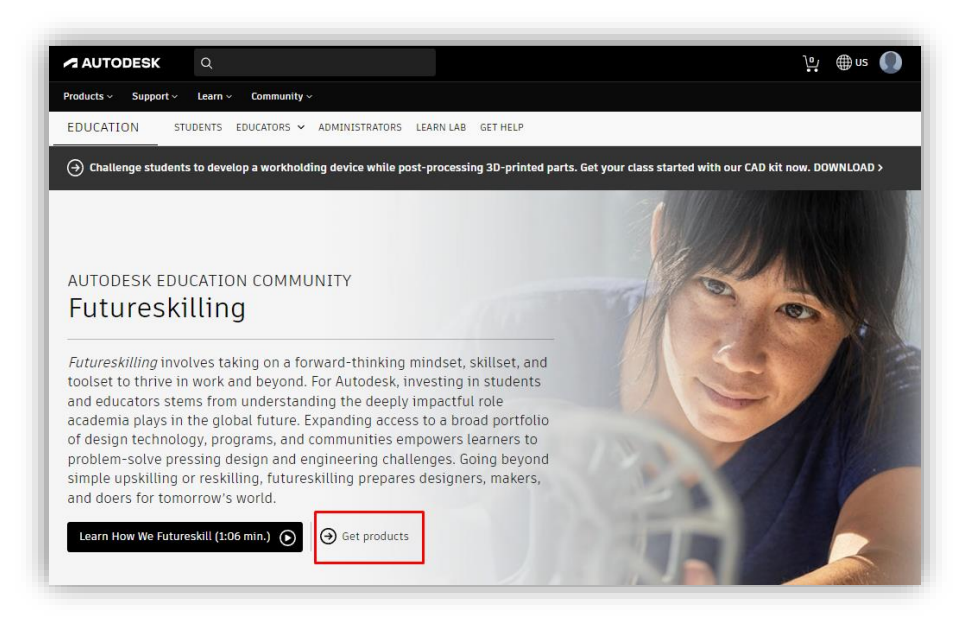

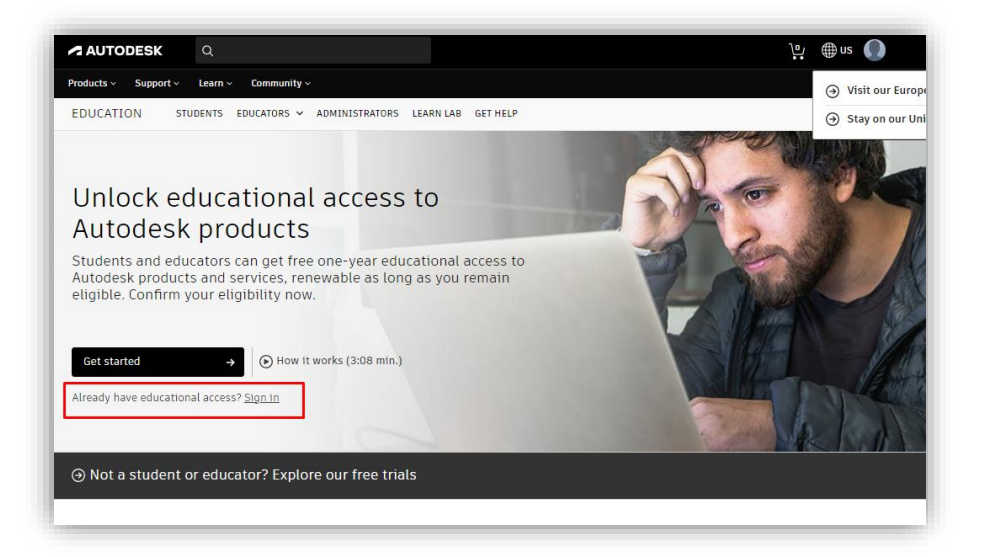

Pieslēdzieties savam kontam vēlreiz

| Sign in         |                       |  |
|-----------------|-----------------------|--|
| Email           |                       |  |
| name@example.co | om                    |  |
|                 | NEXT                  |  |
| NEW TO AUT      | ODESK? CREATE ACCOUNT |  |

Aizpildiet savu profilu, ierakstot šādus datus:

- Country Latvija
- Educational role Student
- Institution Type University/Post-Secondary (LOTI SVARIGI IZVELETIES TIEŠI ŠO VARIANTU)
- Date of Birth sava dzimšanas diena

| Set up your Education<br>profile                                                                                           |           |
|----------------------------------------------------------------------------------------------------|-----------|
| Create an account or sign in. Then confirm you<br>eligibility for educational access to Autodesk<br>software and services. | r         |
| Country, Territory, or Region of educational institution                                                                   | ı         |
| Latvia                                                                                                    | ~         |
| Educational role WHAT                                                                                                    | 'S THIS ? |
| Student                                                                                                    | ~         |
| Institution Type                                                                                                    |           |
| University/Post-Secondary                                                                                                  | ~         |
| Date of Birth                                                                                                    |           |
| June • 23 • 2002                                                                                                    | ~         |
| NEXT                                                                                                    |           |
| ALREADY HAVE AN ACCOUNT? SIGN IN                                                                                           |           |

Aizpildiet formu, ierakstot šādus datus:

Name of educational institution - **Rīgas Celtniecības koledža (Rīga)** Sāciet rakstīt koledžas nosaukumu "Rīgas C" un sagaidiet, kad sistēma piedāvās pilnu nosaukumu. Noklikšķiniet uz to.

| < You're                                           | almost there.                                               |                            |
|----------------------------------------------------|-------------------------------------------------------------|----------------------------|
| To confirm your e<br>Autodesk produc<br>about you: | eligibility for educational a<br>ts, we just need to know a | access to<br>a little more |
| Name of educationa                                 | al institution                                              |                            |
| Rīgas C                                            |                                                             |                            |
|                                                    |                                                             |                            |
| Rīgas Celtniecīb                                   | oas koledža (Rīga) 🚽 🗕 🗕                                    |                            |
| Rīgas Celtniecīb<br>Can't find your                | oas koledža (Rīga) -                                        |                            |
| Rīgas Celtniecīb<br>Can't find your                | school?                                                     |                            |
| Rīgas Celtniecīb<br>Can't find your                | school?                                                     |                            |
| Rīgas Celtniecīb<br>Can't find your                | n date                                                      | ~                          |
| Rīgas Celtniecīt<br>Can't find your                | n date                                                      |                            |
| Rīgas Celtniecīt                                   | n date Vear NEXT                                            | ~                          |

levadiet studiju sākuma un beigu datus

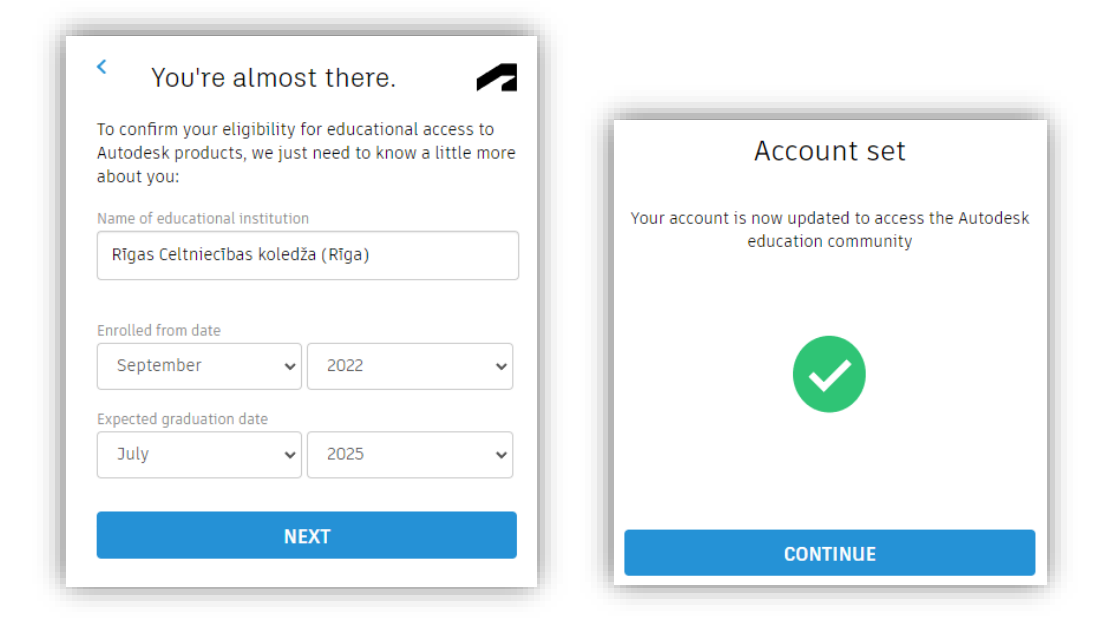

Izvēlieties vajadzīgo programmatūru un noklikšķiniet uz "Get started".

| AUTODESK Q                           |                                                                             |                                                                     | يَنْ 🕀 na 🜔                                                              |
|--------------------------------------|-----------------------------------------------------------------------------|---------------------------------------------------------------------|--------------------------------------------------------------------------|
| Products - Support - Learn - Com     | imunity ~                                                                   |                                                                     |                                                                          |
| EDUCATION STUDENTS EDUCAT            | FORS Y ADMINISTRATORS LEARN LAB                                             | GET HELP                                                            |                                                                          |
|                                      |                                                                             |                                                                     |                                                                          |
| Hi                                   |                                                                             |                                                                     |                                                                          |
| We still need to confirm your el     | igibility for educational access to                                         | o Autodesk products. Learn more                                     | e or click Get Started to begin                                          |
| the process.                         | ,                                                                           |                                                                     | -                                                                        |
|                                      |                                                                             |                                                                     |                                                                          |
| GET STARTED                          | <b>→</b>                                                                    |                                                                     |                                                                          |
|                                      |                                                                             |                                                                     |                                                                          |
| Filter by                            | Diatform                                                                    |                                                                     | Sort by                                                                  |
| All products (45)                    | a 🌢 🕹 🖸                                                                     |                                                                     | Featured A - Z                                                           |
|                                      |                                                                             |                                                                     |                                                                          |
| Tinkercad                            | F Fusion 360                                                                | R Revit                                                             | Revit                                                                    |
| Simple 3D design and 3D printing app | Software or Browser Access                                                  | Plan, design, construct, and manage                                 | Revit Generative Design                                                  |
|                                      | Cloud-based CAD, CAM, CAE, and PCB                                          | buildings with powerful tools for<br>Building Information Modeling. | Note: this product requires Autodesk                                     |
|                                      | install Fusion 360 (multiple languages<br>available) or run Fusion 360 from |                                                                     | Quickly generate design alternatives                                     |
|                                      | fusion.online.autodesk.com                                                  |                                                                     | inputs to give you higher-performing<br>options for data-driven decision |
|                                      |                                                                             |                                                                     | making.                                                                  |
| Platform:                            | Platform: 🎬 🇯 📥                                                             | Platform:                                                           | Platform:                                                                |
| Get staffed >                        | Ger statted                                                                 | Set started                                                         |                                                                          |
|                                      |                                                                             |                                                                     |                                                                          |
| AutoCAD                              | AutoCAD for Mac                                                             | Inventor Professional                                               | 3ds Max                                                                  |
| Software for 2D and 3D CAD.          | Software for 2D and 3D CAD                                                  | Professional-grade product design<br>and engineering tools for 3D   | 3D modeling, animation, and<br>rendering software for games and          |

Pārbaudiet un apstipriniet piedāvāto informāciju.

| use around the globe.                                                                                                    |                                                                               |
|----------------------------------------------------------------------------------------------------|-------------------------------------------------------------------------------|
| Email                                                                                                    |                                                                               |
| a.paraudzins@                                                                                                    | @rck.lv                                                                       |
| Wrong email address? Update address                                                                                                    |                                                                               |
| First name                                                                                                    | Last name                                                                     |
| Andris                                                                                                    | Paraudziņš                                                                    |
| Country or region of your educational insti                                                                                                    | tution Institution type                                                       |
| Latvia                                                                                                    | V University/Post-Secondary V                                                 |
|                                                                                                    |                                                                               |
| Name of educational institution                                                                                                    | Date of birth                                                                 |
|                                                                                                    |                                                                               |
|                                                                                                    |                                                                               |
|                                                                                                    |                                                                               |
| CONFIRM                                                                                                    | Cancel                                                                        |
| CONFIRM >                                                                                                    | Cancel                                                                        |
| CONFIRM                                                                                                    | Cancel<br>SheerID FAQs                                                        |
| CONFIRM                                                                                                    | Sancel<br>SheerID FAQs                                                        |
| CONFIRM                                                                                                    | Cancel<br>SheerID FAQs                                                        |
| CONFIRM<br>Identity services powered by SheerID<br>Privacy Statement<br>Not enrolled or employed at a Qualifie                                       | Cancel<br>SheerID FAQs<br>ad Educational Institution? View alternate Autodesk |
| CONFIRM<br>Identity services powered by SheerID<br>Privacy Statement<br>Not enrolled or employed at a Qualifier<br>software licensing options.       | Cancel<br>SheerID FAQs<br>ed Educational Institution? View alternate Autodesk |
| CONFIRM<br>Identity services powered by SheerID<br>Privacy Statement<br>Not enrolled or employed at a <u>Qualifie</u><br>software licensing options. | Cancel<br>SheerID FAQs<br>ed Educational Institution? View alternate Autodesk |
| CONFIRM<br>Identity services powered by SheerID<br>Privacy Statement<br>Not enrolled or employed at a <u>Qualifie</u><br>software licensing options. | Cancel<br>SheerID FAQs<br>ad Educational Institution? View alternate Autodesk |
| CONFIRM<br>Identity services powered by SheerID<br>Privacy Statement<br>Not enrolled or employed at a <u>Qualifie</u><br>software licensing options. | Cancel<br>SheerID FAQs<br>ad Educational Institution? View alternate Autodesk |
| CONFIRM >                                                                                                    | Cencel<br>SheerID FAQs<br>ed Educational Institution? View alternate Autodesk |
| CONFIRM<br>Identity services powered by SheerID<br>Privacy.Statement<br>Not enrolled or employed at a Qualifie<br>software licensing options.        | Cencel<br>SheerID FAQs<br>ed Educational Institution? View alternate Autodesk |

| You'r     | e Confirmed!               |                          |                      |       |
|-----------|----------------------------|--------------------------|----------------------|-------|
| Congrats  | We've confirmed that yo    | ou're eligible for educa | ational access to    |       |
| Autodes   | products, and your acco    | unt status has been u    | ipdated.             |       |
| Your acce | ss will last 12 months fro | om your confirmation     | of eligibility date, | after |
| which yo  | can renew if you are sti   | Il eligible. Now let's s | tart designing an    | d     |
| making.   |                            |                          |                      |       |
| GET AL    | TODESK SOFTWARE            |                          |                      |       |
|           |                            |                          |                      |       |

Visām programmatūrām mainīsies poga uz "Get product", to noklikšķinot varēsiet sākt instalāciju/lejuplādi.

| A AutoCAD LT             |   | A AutoCAD LT for Mac   | AUTODESK CFD Ultimate                                            |
|--------------------------|---|------------------------|------------------------------------------------------------------|
| Windows v 2023 v English | ~ | Mac v 2023 v English v | Computational fluid dynamics<br>simulation and solid body motion |
| INSTALL                  | ~ | DOWNLOAD               | analysis software.                                               |
|                          |   |                        | Platform:                                                        |
|                          |   |                        | Plationn.                                                        |

## Veiksmīgi, lai jums izdodas!

Pēc palīdzības varat vērsties pie Ulda Timpera, Rīgas Celtniecības koledžas Datortīklu administratora, 217. kab. vai **WhatsApp: 26551138**